## Sage 50 Manufacturing

How to do a Stock Adjustment

## What is a stock adjustment?

• A stock adjustment is when you add or remove stock of an item in a GRN within the Sage 50 Manufacturing Traceability module

## How do I perform a stock adjustment?

There are two ways you can perform a stock adjustment within Sage 50 Manufacturing.

If you need to adjust a stock level within an existing GRN you need to do the following:

• First enter the Traceability module

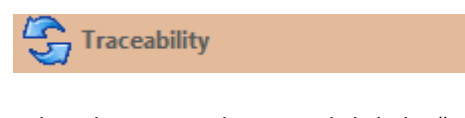

Select the GRN to change and click the "Adjust" button from the menu bar

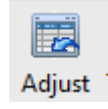

- Enter a description of why you are adjusting the stock level (Optional)
- Enter the quantity of stock you wish to change
  - o To add stock enter a positive number
  - To remove stock enter a negative number

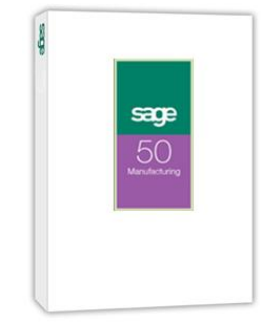

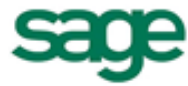

| Reference    | IBN1045                                               |
|--------------|-------------------------------------------------------|
| Location     | L4                                                    |
| Free Stock   | 62.000                                                |
| Adjustment [ | Details                                               |
| Details      |                                                       |
| Date         | 16/04/2015                                            |
| Quantitu     | 0.000 (Enter a negative figure<br>for adjustment out) |
| Quantity     |                                                       |

• Once completed click "Ok" and the stock level will be updated

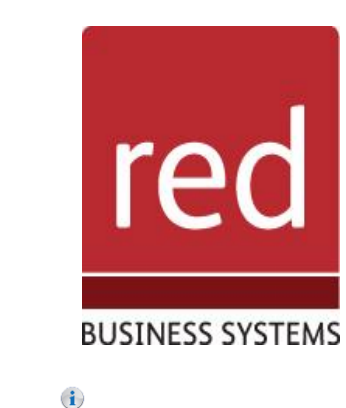

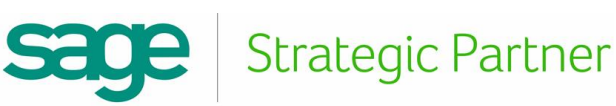

If you need to add stock but don't want to add any to an existing GRN you can create a new one:

- First enter the traceability module
- Select "New Record" from the button menu

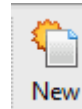

• You will then see the new GRN menu

| New GRN Details - |                           |
|-------------------|---------------------------|
| GRN Number        | <autonumber></autonumber> |
| Description       |                           |
| Product Code 🔿    | ~                         |
| Location          | <b>~</b>                  |
| Certificate No.   |                           |
| Suppliers Batch   |                           |
| Desp.Note No.     |                           |
| Day Code          |                           |
| Reference         | Manual GRN Entry          |
| Expiry Date       |                           |
| Date              | 24/04/2015                |
| Quantity          | 0.000 🔳                   |
| Cost Price        | 0.00                      |
|                   | <u>OK</u>                 |

- First enter a GRN batch number, if you have auto-GRN numbers set up this will be created automatically for
- Then enter a description for this batch (Optional)
- Enter the product code manually, or click on the down arrow at the end of the box to search

| Field Product Code 🔽 Valu | Find Clear                         |
|---------------------------|------------------------------------|
| Product Code 🔺            | Description                        |
| AD2                       | Industrial Adhesive - Bulk Issue 📃 |
| CUPB                      | Cupboard                           |
| DRAW/M                    | Drawset - Mahogany                 |
| DRAW/O                    | Drawset - Oak                      |
| DRAW/P                    | Drawset - Pine                     |
| DRAW/T                    | Drawset - Teak                     |
| DRAW/W                    | Drawset - Walnut                   |
| DRAWB                     | Universal Plywood Drawer Base      |
| EDGE/MAH                  | Edging - Mahogany                  |
| EDGE/OAK                  | Edging - Oak                       |
|                           |                                    |

- Enter all/part of the product code and click "Find", then select the product and click "Ok"
- Enter a location, or press the down arrow to select one
- Enter the Certificate No, Suppliers batch, Despatch note code, and Day code if required
- Enter an expiry date for the batch

## IT SOLUTIONS FOR BUSINESS GROWTH...

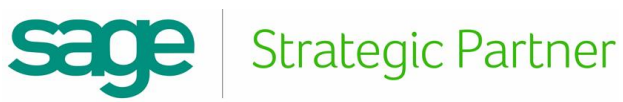

• Finally enter the quantity you want to add, and edit the cost price if the displayed figure is incorrect

| New GRN Details - |                           |
|-------------------|---------------------------|
| GRN Number        | <autonumber></autonumber> |
| Description       | Stock return              |
| Product Code 🔿    | DRAW/O                    |
| Location          | L2                        |
| Certificate No.   | 54578954589632            |
| Suppliers Batch   | 45485852                  |
| Desp.Note No.     | 654620                    |
| Day Code          | 55                        |
| Reference         | Manual GRN Entry          |
| Expiry Date       | 26/04/2017                |
| Date              | 24/04/2015                |
| Quantity          | 10.000 📺                  |
| Cost Price        | 19.95 💼                   |
|                   | <u>Q</u> K <u>C</u> ancel |

• Once done click "Ok" and "Yes" to the prompt and the GRN will be created and stock added

| GRN Number | Description  | Product Code |
|------------|--------------|--------------|
| IBN 1046   | Stock return | DRAW/O       |

For further information or a demonstration please contact Red Business Systems <u>www.redbusinesssystems.com</u> . Tel 01242 516885.

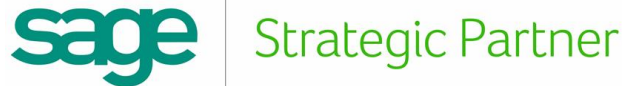

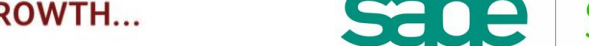

IT SOLUTIONS FOR BUSINESS GROWTH...